# IG

# MANUALE DI TRADING L2

# INDICE

| 1. | Introduzione al trading su L2 Dealer | 02 |
|----|--------------------------------------|----|
| 2. | La Piattaforma                       | 03 |
| 3. | Ricerca delle azioni                 | 03 |
| 4. | L2 Screen                            | 04 |
| 5. | Inserire un ordine                   | 05 |
|    | – DMA Trading                        | 05 |
|    | – OTC Trading                        | 05 |
| 6. | Tipologie di ordini                  | 07 |
| 7. | Strumenti                            | 08 |
|    | - News Reuters                       | 08 |
|    | – Grafici Real–time                  | 08 |

|    | – Commento ai mercati | 08 |
|----|-----------------------|----|
|    | – Trigger page        | 09 |
|    | – Ticker              | 09 |
|    | – Posizioni           | 09 |
|    | – TradeBook           | 09 |
|    | – Trade audit         | 09 |
|    | – Watchlist pro       | 10 |
|    | – Alerts              | 10 |
| 8. | Cose da ricordare     | 11 |
| 9. | L2 Forex Direct       | 11 |
| 10 | Appendice A           | 13 |

IG, Manuale di Trading L2, aprile 2021

# 1. INTRODUZIONE AL TRADING SU L2 DEALER

Si noti che, nonostante abbiamo tentato di rendere questo manuale il più utile possibile, nulla al suo interno influenza in alcun modo le regole contrattuali che governano tutte le operazioni con noi. Se ci fossero incongruenze tra questo manuale e il contratto, le clausole e condizioni contrattuali prevarranno.

In questo documento i termini 'nostro' e 'noi' si riferiscono a IG Europe GmbH, autorizzata e regolata dalla BaFin di Francoforte (n. 148759) ed iscritta al n. 170 del Registro delle Imprese di Investimento Comunitarie con Succursale tenuto dalla CONSOB P.IVA 10372620962.

#### LE BASI

L2 Dealer è prima di tutto una piattaforma DMA (Accesso Diretto al Mercato), che consente ai trader esperti di fare trading direttamente all'interno del book di negoziazione delle azioni.

Le funzionalità principali della piattaforma L2 Dealer includono:

#### VISUALIZZAZIONE BOOK COMPLETO

Il 'Level 2 screen' mostra la profondità completa del mercato per un'azione indicando le proposte di acquisto e vendita inserite nel mercato (si veda pag. 5 per informazioni più dettagliate).

#### PARAGONARE ACQUISTI CONTRO VENDITE

Conoscere quante proposte sono in coda su ciascun lato del book può far intuire il possibile andamento futuro di un'azione. Inserendo le sue proposte di acquisto/ vendita inserirà i suoi ordini nella coda e farà effettivamente trading insieme agli altri partecipanti al mercato. Questo le consente eventualmente di inserire i suoi ordini anche ad un prezzo in mezzo allo spread.

#### SCELTA DEL GIUSTO TIMING

Se sta inserendo un ordine di grandi dimensioni può visualizzare la liquidità sul mercato e scegliere quando immetterlo.

#### VASTA GAMMA DI ORDINI DISPONIBILI

La piattaforma supporta diverse tipologie di ordini sofisticati, che variano a seconda del mercato su cui sta facendo trading.

#### ESSERE ANONIMO

È possibile entrare sul mercato in maniera anonima e suddividere grandi ordini in più tranche per nascondere la size complessiva, per evitare di impattare sui prezzi degli altri market maker.

#### ACCESSO ALLE ASTE

La piattaforma L2 consente di accedere alle aste dei titoli azionari, dove spesso sono disponibili i prezzi migliori.

**Importante:** L2 Dealer comporta un alto livello di rischio e può determinare perdite che eccedono il vostro investimento iniziale. Il trading con L2 Dealer potrebbe non essere appropriato per tutti: accertatevi di aver pienamente compreso i rischi a cui potreste incorrere.

# NATURA DEI NOSTRI CONTRATTI 'DMA'

È molto importante notare che nonostante si stia facendo trading sul mercato sottostante all'interno del book di negoziazione, quello che effettivamente riceverà a seguito di un trade è un CFD. Il funzionamento è il seguente:

- Ha accesso al nostro book livello 2 che mostra la profondità completa del mercato su una vasta quantità di azioni
- Successivamente inserisce un ordine attraverso L2 Dealer e noi istantaneamente verifichiamo che abbia liquidità sufficiente sul conto per coprire il margine richiesto per il trade
- Se il controllo della disponibilità da esito positivo, noi inseriremo un ordine con il nostro nome nel mercato e simultaneamente creeremo un CFD speculare tra noi e lei. Pertanto nonostante stia facendo trading ai prezzi di mercato, non avrà alcun diritto di proprietà sulle azioni sottostanti al CFD

È importante ricordare che una volta che l'ordine è stato eseguito non saremo più in grado di cambiare o ribaltare la posizione. Se ha incorrettamente o erroneamente inserito un ordine è obbligato a mantenere size e prezzo a cui la posizione è stata aperta.

#### CONDOTTA DI TRADING E ABUSO DI MERCATO

Poichè con L2 Dealer lei sta effettivamente partecipando al mercato, è sua responabilità conoscere tutte le regole rilevanti e la normativa vigente sul mercato sui cui sta facendo trading. Nel Regno Unito per esempio, lei dovrebbe essere a conoscenza dei requisiti del Takeover Panel, e l'obbligo di riportare le posizioni in determinate circostanze (maggiori info all'indirizzo **www.thetakeoverpanel.org.uk**). Lei dovrebbe essere consapevole che anche se non ha la proprietà dei diritti del mercato sottostante (anzi riceve CFD da noi), ci saranno alcuni casi in cui è comunque tenuto a comunicare l'interesse per il UK Takeover Panel (o organismo simile nella sua giurisdizione). Inoltre sarà legato alle regole del mercato sul quale sta facendo trading. Per esempio, se sta facendo trading sul London Stock Exchange dovrebbe essere consapevole che siamo legati alle regole di LSE deve rispettare e conformarsi alla normativa di riferimento. La sezione di LSE sulle regole generali di condotta è probabilmente la più importante e può essere trovata al link **www.londonstockexchange.com/traders-and-brokers/rules-regulations/core-rules/tm**.

Deve inoltre essere a conoscenza delle regole locali circa l'abuso di mercato. Queste sono elencate nell'Appendice A.

Inoltre ci sono molte linee guida importanti circa l'etica professionale quando si fa trading direttamente con i Market Maker nel servizio per clientela privata. Esse si riferiscono a molteplici richieste di quotazioni, trading su azioni e size degli ordini. Spiegazione completa disponibile nell'Appendice A.

# 2. LA PIATTAFORMA

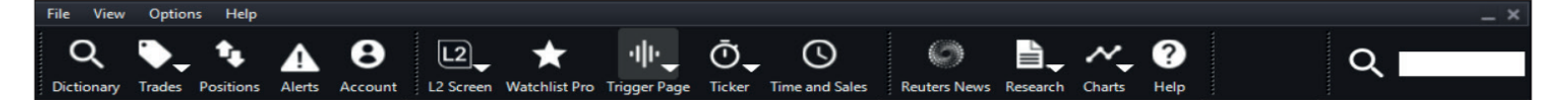

# QUICK SEARCH (RICERCA VELOCE)

Utilizzare la ricerca veloce per trovare una vasta gamma di strumenti finanziari incluse azioni, valute ed altri prodotti OTC.

#### DICTIONARY

Utilizzare il dictionary per cercare strumenti su cui fare trading, scorrendo nel menu dei mercati disponibili o utilizzando l'apposito box di ricerca.

#### TRADEBOOK

Visualizzi tutti gli ordini messi in lavorazione e quelli già completati.

#### POSITIONS

Lista che fornisce i dettagli di tutte le posizioni aperte e degli ordini di apertura sugli strumenti OTC.

#### WATCHLISTS

Risparmi tempo creando liste personalizzate dei suoi strumenti finanziari preferiti e utilizzi il collegamento per aprire immediatamente il ticket di negoziazione.

#### ALERTS

Imposti e gestisci alert per sapere quando i prezzi colpiscono i livelli da lei selezionati.

#### NEWS

Servizio professionale di news da Reuters, con in più news australiane – ricerca tramite codice o tipologia.

#### CHARTS

Pacchetto grafici avanzato di IT Finance – vastissima scelta di strumenti di analisi tecnica.

#### RESEARCH

Fonte di informazioni su azioni che include prezzi, grafici, news, fondamentali e strumenti per l'investitore quali Autochartist e Trading Central.

#### L2 SCREEN

L2 screen fornisce una visualizzazione completa sulla profondità del book di un'azione – accesso veloce agli ultimi screen visualizzati attraverso il menu della barra principale.

#### TRIGGER

La finestra Trigger mostra i dati principali per tutte le azioni componenti dei vari indici – tutto in un'unica finestra.

#### TIME&SALES

Mostra i report degli eseguiti del giorno, con quantitativi, prezzi e tipologia.

#### TICKER

Visualizza i dati di trading in una pratica barra ticker.

#### MY ACCOUNT

Può versare e prelevare denaro, gestire le preferenze, password - tutto in una sola videata – tutto in una sola videata.

# PERSONALIZZARE LA BARRA DEGLI STRUMENTI

La barra degli strumenti di L2 è totalmente personalizzabile. Utilizzando il menu a tendina 'View' può selezionare i tasti che desidera visualizzare e la dimensione del testo. Cliccando e trascinando le varie componenti della barra è possibile personalizzare il layout. Se desidera mantenere L2 Dealer aperta per tutto il giorno e guardare raramente altre applicazioni, semplicemente trascini la barra degli strumenti in alto sullo schermo e si minimizzerà in una sottile linea arancione se lasciata sola per alcuni secondi. Per richiamare la barra degli strumenti semplicemente avvicinare il puntatore del mouse alla barra.

# 3. TROVARE UN'AZIONE

# **RICERCA VELOCE**

Per trovare qualsiasi strumento finanziario in maniera veloce e semplice, è possibile utilizzare la ricerca veloce della barra degli strumenti.

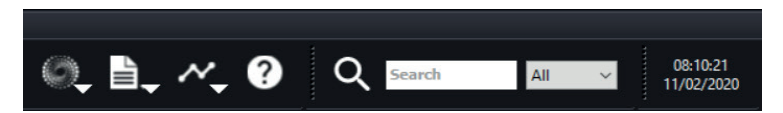

Appena si inserisce la descrizione (ad es. Vodafone) o il codice di un'azione (ad es. VOD.L) verranno visualizzati i primi 15 risultati della sua ricerca con un menu a tendina.

| Q 🚾                               |      |   |
|-----------------------------------|------|---|
| VODAFONE GRP. (VOD.L)             |      | ^ |
| Vodafone Group PLC (EQ_UK_LSE)    |      |   |
| Vodacom Group Ltd[DEC19](EQ_SAF_  | JSE) |   |
|                                   |      |   |
| Koninklijke Vopak NV (VOPA.AS)    |      |   |
| VICTORIA OIL (VOG.L)              |      |   |
| Victory Offices Limited (VOL.AX)  |      |   |
| VINACAP VIET OP (VOF.L)           |      |   |
| VOCENTO (VOC.MC)                  |      |   |
| VOCENTO ORD (0KDD.L)              |      |   |
| Vocus Communications Ltd (VOC.AX) |      | ¥ |

In alternativa è possibile fare una ricerca per mercato attraverso parole chiave. Per farlo, occorre semplicemente mettere un asterisco nel box di ricerca della barra degli strumenti, seguito dalla parola chiave.

#### DICTIONARY: VISUALIZZAZIONE A LISTE

Se si sta cercando un'azione in DMA, è possibile utilizzare la visualizzazione nel seguente modo:

- Selezionare un Paese dal menu a tendina (o selezionare tutti 'All').
- Digitare parzialmente o per intero il simbolo, nome o codice ISIN dell'azione richiesta. Più dettagli vengono inseriti minori saranno i risultati proposti.
- Doppio click sull'azione richiesta per visualizzare il book completo dei prezzi ('L2 screen').

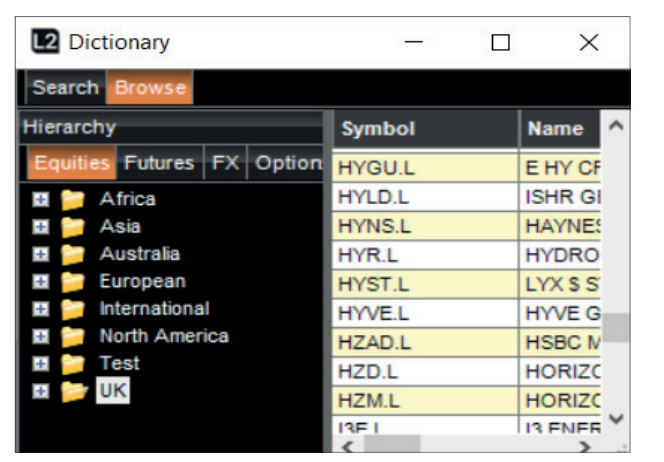

**NB:** facendo click con il tasto destro si può scegliere tra diverse altre opzioni, tra cui: aprire il ticket di negoziazione, visualizzazione Time & Sales, impostazione Alert. È anche possibile selezionare il titolo e trascinarlo in una Watchlist.

# 4. L2 SCREEN

#### DICTIONARY: VISUALIZZAZIONE AD ALBERO

In alternativa, la visualizzazione ad albero consente di ricercare tutti i tipi di azioni. Semplicemente scegliere il contratto desiderato, fare click con il tasto destro e scegliere la funzione.

Tramite il Dictionary è possibile aggiungere rapidamente un'azione alla watchlist per una veloce consultazione futura. Si noti che è anche possibile cercare un'azione attraverso il box di ricerca presente sul ticket di negoziazione L2 screen.

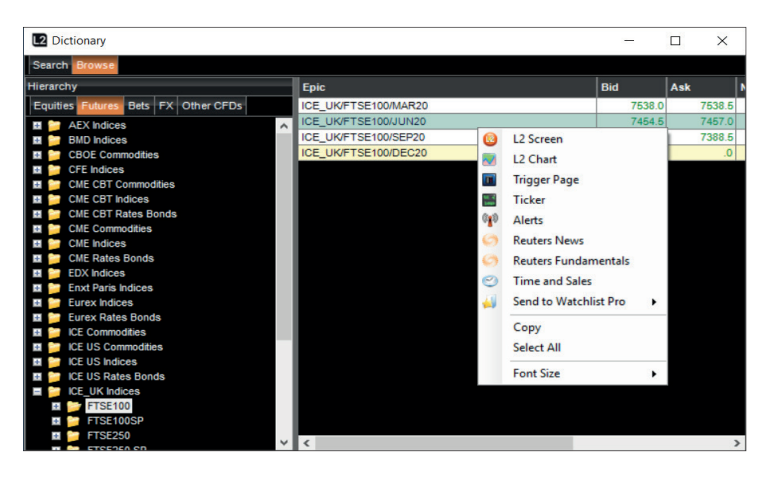

|                                          | VOD.L                            | -                        | ×                 |                                                   |
|------------------------------------------|----------------------------------|--------------------------|-------------------|---------------------------------------------------|
|                                          | 0                                | #                        | 08~0              |                                                   |
| Search for stock                         | <br>Q VODAFONE GRP.              | Current 133.92           | -7.14 •           | <br>Current trading price                         |
|                                          |                                  | ▲ Hi 137.66<br>Lo 132.06 | ; •               | <br>The day's high and low traded on the exchange |
|                                          | LSE Chi-X BATS                   |                          |                   |                                                   |
|                                          | Details                          |                          |                   |                                                   |
| Time of last trade                       | <br>Last Trad 15:56:36 (GMT      | ) Market Status          | s Open<br>135,176 |                                                   |
| Last trade price                         | <br>133.92 A 3,500               | Close(27/02              | ) 141.06          |                                                   |
| Trade Type                               | <br>133.92 A 1,238               | Oper                     | 1 137.58          | Volume traded on the exchange                     |
| indue i jpe                              | 133.90 A 1,590                   | Cum Vo                   | 80,580,838        | <br>Total volume traded                           |
| Total volume of bid orders               |                                  | 3,<br>28 133.08 14       | 930,207           | <br>Total volume of ask orders                    |
| Aggregate number of orders at seat proce | <br>2 8,410 133.8                | 8 133.98 1               | 1,180 3           | Number of orders at best price                    |
| Market denth information                 | 3 12,746 133.8<br>1 5,117 133.8  | 6 134.00<br>4 134.02     | 7,017 2           |                                                   |
| Market depth information                 | 3 17,936 133.8<br>2 10,015 132.8 | 2 134.04                 | 5,117 1           |                                                   |
|                                          | Deal Ticket                      | 0 134.00                 | 3,323             |                                                   |
|                                          | CFDs Share Dealing               |                          | Reset 🕑           |                                                   |
|                                          | DMA RSP OTC ALGOS                |                          |                   |                                                   |
|                                          | Order Type Limit                 | ✓ Day ✓                  | 28/02/2020 🗸      |                                                   |
|                                          | Target Size                      | *                        | Force Open        |                                                   |
|                                          | Size                             | ≑ ♯ Tranche Qty          | -                 |                                                   |
|                                          | SELL Price(GBX)                  | 😫 🕪 Stop Price           | ÷ 1               |                                                   |
|                                          | Notional                         | -                        |                   |                                                   |
|                                          | Consid: £                        | Account                  | Master v          |                                                   |
|                                          | Attached OTC Stops and Limi      | ts                       |                   |                                                   |
|                                          | Stop Dist.                       | Stop Type                | Non-Guarar 🗸      |                                                   |
|                                          | Limit Dist.                      | *<br>*                   |                   |                                                   |
|                                          | Open Positions                   |                          | -                 |                                                   |
|                                          | 0                                | Directed Order 🔽 SOR     | Cancel Proceed    |                                                   |
|                                          | Order Report                     |                          |                   |                                                   |
|                                          |                                  |                          |                   |                                                   |

IG, Manuale di Trading L2, aprile 2021

# 5. INSERIMENTO DI UN ORDINE

Mentre un semplice trade può essere inserito tramite la watchlist, altri ordini vengono inseriti attraverso il ticket di negoziazione, che si differenzia tra azioni DMA e prodotti OTC. Il ticket di negoziazione può essere richiamato facendo doppio click sul nome del mercato d'interesse (ovunque appaia sulla piattaforma) oppure facendo click con il tasto destro e scegliendo 'Add to Deal ticket' dal menu.

# TRADING SU AZIONI DMA

l tasti in alto – per la maggior parte dei mercati DMA e OTC – forniscono diversi modi per inserire gli ordini.

#### SETS/INTERNATIONAL

#### (SETS è il sistema elettronico di trading della borsa di riferimento)

In alto sul ticket di negoziazione è presente una striscia di colore giallo, che mostra prezzi e quantità del miglior denaro e della miglior lettera. I valori sono aggiornati in tempo reale; è possibile quindi mantenere il ticket aperto pronto per la size o per il prezzo che si sta aspettando.

È possibile lasciare ordini in lavorazione nel mercato, quali ad esempio ordini al Limite. Le tipologie di ordini disponibili per l'azione selezionata possono essere scelte dal menu a tendina. Per tutti i dettagli consultare la sezione 'Tipologie di ordini'.

Il box posto in basso conferma i dettagli dell'ordine che si sta inserendo, mostrando la valuta in cui si sta operando, scadenza e controvalore. Fornisce anche la possibilità di dividere in più tranches l'ordine.

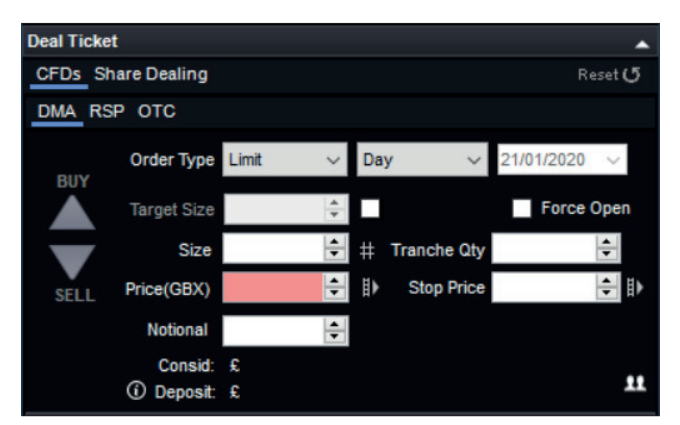

Quantità della tranche, prezzo e scadenza possono essere tutti modificati prima della conferma dell'ordine. Il prezzo può essere modificato usando le frecce verso l'alto o verso il basso nel box del prezzo. Come con altri ordini in altri mercati la quantità può essere modificata usando la griglia che appare accanto al box della size. (Gli utenti istituzionali vedranno un menu a tendina che consente di selezionare il conto su cui fare trading, 'semplice' o attraverso un 'profilo'. Per gli utenti privati questa funzione non è disponbile).

Per gli ordini su azioni, le quantità predefinite sono visualizzate in migliaia, per cui ad esempio cliccando '5' verranno inserite '5.000' azioni. Ogni volta che si clicca un tasto per la quantità, il quantitativo totale aumenterà di conseguenza. Ad esempio, se si desidera negoziare 15.000 azioni è possibile cliccare tre volte il tasto '5'. Cliccando invece su un tasto quantità diverso il sistema azzera il precedente quantitativo inserendo il nuovo numero selezionato.

Inoltre, quando si inserisce manualmente una quantità, è possibile inserire rapidamente multipli di 1000 semplicemente digitando 'k' alla fine. Per cui se si vogliono negoziare 17.000 azioni è possibile digitare 17k.

Quantità e scadenza possono essere modificate sovrascrivendo i valori precedentemente inseriti. Per inserire un ordine lceberg utilizzare semplicemente le frecce nel box 'Tranche Qty'. Prima si seleziona la size totale dell'ordine. Poi utilizzando il tasto 'Tranche Qty' si decide in quante tranches verrà diviso l'ordine. Ciò che verrà visualizzato sarà solamente la quantità della singola tranche. Per esempio, se si inseriscono 100.000 azioni come quantità e poi si clicca sulle frecce in 'Tranche Qty' una volta, il sistema visualizzerà automaticamente 50.000 e la tipologia di ordine verrà modificata in 'Iceberg – day'. Un secondo click sul tasto delle tranche ridurrà la size a 25.000 e così via.

#### RSP

RSP significa Retail Service Provider. Gli RSP sono market makers che offrono un prezzo in una size fissa. Questo prezzo spesso può costituire un aumento del denaro o lettera (come prezzo o come size) o può consentire di negoziare azioni market maker online.

| Deal Ticket |            |        |              |            |         |
|-------------|------------|--------|--------------|------------|---------|
| CFDs Sha    | re Dealing |        |              |            | Reset 🗸 |
| DMA RSP     | отс        |        |              |            |         |
| BUY         | Shares 1   | 00     | ÷ #          |            |         |
|             | Name       | Volume | Price        | Total      | ^       |
|             | GWS_RS     | 10000  | 154.81       | £154.81    |         |
|             | SCAP       | 1640   | 154.815      | £154.82    |         |
| SELL        | GWS_RS     | 10000  | 154.82       | £154.82    |         |
|             | GWS_RS     | 10000  | 154.82       | £154.82    |         |
|             | FID2       | 100000 | 155.2041     | £155.20    |         |
|             | FID5       | 100000 | 155.2062     | £155.21    |         |
|             | FID4       | 100000 | 155.2146     | £155.21    |         |
|             | EID1       | 100000 | 155 2183     | £155 22    | ~       |
|             |            |        | Time left: 8 | Cancel     | Proceed |
|             |            |        |              | Force Open |         |

Per ottenere una quota dal RSP, selezionare 'buy' o 'sell', inserire la quantità e cliccare il tasto 'Request quote'. Ogni RSP interessato risponderà con un prezzo che rimarrà disponibile fino a 15 secondi. Clicchi su 'Accept' sulla destra della quotazione che desidera accettare, oppure su 'Cancel quote' se non desidera fare l'operazione.

# Ricordiamo che è opportuno rispettare l'etica professionale quando si fa trading con gli RSP.

Ulteriori informazioni disponibili all'appendice A.

#### OTC

Quando offriamo un'azione over the counter, in alto sul ticket di negoziazione apparirà 'OTC Contract'. I prezzi qui visualizzati sono gli stessi del mercato, senza visualizzazione della profondità di mercato. Si noti che con i contratti OTC è possibile inserire uno stop garantito selezionando la casella 'Controlled risk'.

# **NEGOZIAZIONE CONTRATTI OTC**

È possibile utilizzare L2 Dealer per fare trading su una grande quantità di prodotti off-exchange (descritti qui o sulla piattaforma come contratti 'Over the counter' o 'OTC'). Questi contratti sono proposti da noi e quando si fa trading sui contratti OTC con la L2 Dealer non verrà visualizzato il book completo, ma si farà trading direttamente con noi come market maker e noi proporremo la nostra quotazione denaro – lettera.

Le procedure per fare trading su azioni OTC sono diverse da quelle per altri prodotti OTC:

#### **AZIONI OTC**

Se è disponibile un contratto OTC su un'azione, ci sarà un un tasto OTC nel ticket di negoziazione dell'azione. Cliccando su quest'ultimo vengono richiamate le normali opzioni di trading, come possibilità di inserire stop garantiti, apertura di una nuova posizione e Stop e Limiti collegati attraverso i box dedicati. Si veda la sezione 'trading su azioni DMA' per ulteriori informazioni sul ticket di negoziazione.

Le tipologie di ordini disponibili sono 'At Quote', 'Stop' e 'Limit' – ulteriori informazioni disponibili di seguito.

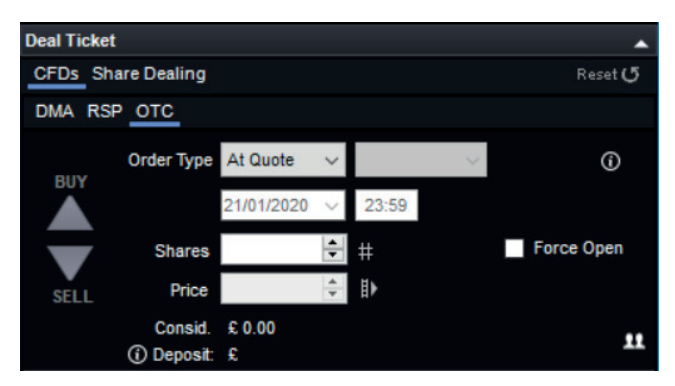

# CONTRATTI OTC (ESCLUSE AZIONI)

Questa tipologia di contratti OTC (disponibili nella finestra Dictionary – visualizzazione ad albero) sono negoziati con ticket particolari che consentono trades veloci e semplici. I prezzi di acquisto e vendita sono visualizzati sulla striscia gialla in alto sul ticket di negoziazione.

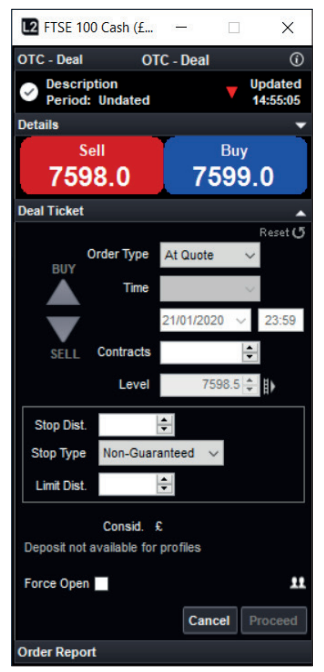

#### INSERIRE UN TRADE

È possibile scegliere tra tre differenti tipologie di ordini: 'At Quote', 'Limit' e 'Stop'. Si noti che gli ordini limite o stop nel caso di contratti OTC funzionano in maniera leggermente diversa da quelli in DMA.

#### AT QUOTE

È l'ordine più semplice e significa che si sta richiedendo di acquistare o vendere al miglior denaro o lettera proposti. Se il tasto 'Submit' fosse cliccato verrebbero acquistati cinque lotti al prezzo lettera corrente (si noti che questo non è un ordine 'At best'). Sebbene raro, è possibile che anche un ordine 'At best' venga rifiutato a causa di un movimento repentino del mercato. Il completamento dell'ordine è confermato da un riepilogo in verde, che può anche essere ingrandito per visualizzare tutti i dettagli.

#### **ORDINI LIMIT**

Un ordine limite su un mercato OTC è una richiesta di negoziare ad un prezzo più favorevole di quello corrente. Perchè un ordine al limite sia eseguito è necessario che il prezzo denaro (in caso di vendita) o lettera (in caso di acquisto) vengano raggiunti.

Cancel Proceed Order Report al limite verrà eseguito va inserito nella casella 'Limit Level' e 'Good Until' diventano attive quando l'opzione 'Limit' è selezionata dal menu 'Order Type'; il livello a cui l'ordine verrà

al limite verra eseguito va inserito nella casella 'Limit Level'. L'ordine automaticamente lavorato con validità fino a cancellazione (GTC).

#### **ORDINI STOP**

Un ordine Stop su un mercato OTC è una richiesta di negoziare quando il mercato raggiunge un determinato livello di prezzo, che è meno favorevole di quello corrente.

Il meccanismo di inserimento di un ordine Stop attraverso il ticket di negoziazione è molto simile a quello visto per l'ordine al limite: le caselle 'Stop level' e 'Good until' diventeranno attive quando la casella 'Stop' sarà selezionata dal menu 'Order Type'; il livello a cui l'ordine stop verrà eseguito va inserito nella casella 'Stop level'. L'ordine è automaticamente lavorato con validità fino a cancellazione (GTC).

Se l'ordine stop venisse eseguito, verrà negoziato al livello indicato in 'Stop level'. Poichè si sta facendo trading a mercato, se il livello stop venisse raggiunto, il livello a cui si verrà eseguiti potrebbe essere soggetto a 'slippage' (ovvero ad un livello peggiore di quello indicato).

#### **POSIZIONI APERTE**

Quando si aprono delle posizioni verranno visualizzate nella finestra 'Positions'. Da questa schermata è possibile visualizzare numerose informazioni tra cui livello di apertura, size, profitti e perdite, eventuali stop e limiti collegati alla posizione. Accanto ad ogni posizione c'è un tasto verde di chiusura, selezionando il quale apparirà il ticket per chiudere la posizione (la size e la corretta direzione verranno preselezionate).

#### TRADING ONE CLICK

#### Come funziona

L'opzione trading one clicking è disponibile unicamente per contrati OTC su diversi settori e mercati. Non èrichiesto niente nel ticket di negoziazione: visualizza il prezzo desiderato – click – ed è suo. È possibile sia fare un trade al prezzo corrente per il numero di lotti selezionati cliccando sul prezzo di acquisto o vendita, oppure inserire un ordine di apertura ad un prezzo.

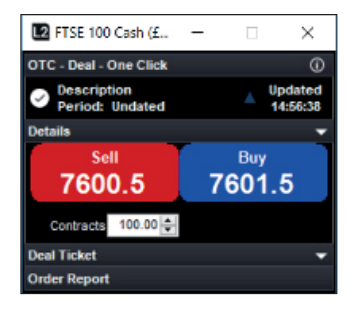

IG, Manuale di Trading L2, aprile 2021

#### ATTIVAZIONE TRADING ONE CLICK

La funzionalità può essere abilitata (e disabilitata) attraverso il menu a tendina che appare cliccando con il tasto destro sul ticket di negoziazione. Se si hanno dei sotto-conti sarà anche possibile selezionare il conto di default desiderato per il trading one click.

Attenzione: quando il trading one click è abilitato cliccando sul prezzo di acquisto o vendita ci viene inviata immediatamente la richiesta di accettazione dell'ordine; non ci saranno ulteriori richieste di conferma nè sarà più possibile revocare l'ordine. Per queste ragioni si raccomanda di fare molta attenzione con l'utilizzo di questa funzione.

#### APERTURA DI UNA NUOVA POSIZIONE

Quando si esegue un trade 'At Quote', questo compenserà automaticamente eventuali posizioni opposte. Se si seleziona la casella 'Open a new position', invece i trade saranno aperti come nuove posizioni senza considerare eventuali posizioni aperte.

Ad esempio, se ha precedentemente comprato 1 contratto sull'indice FTSE100 e poi inserisce una vendita di 1 contratto sul FTSE100 'At Quote', la posizione precedente verrebbe chiusa e realizzerebbe il profitto o perdita corrispondente.

Se invece avesse selezionato la casella 'Open a new position' nella vendita di un contratto, non avrebbe realizzato alcun profitto o perdita. Avrebbe invece aperto una posizione contraria; long di un contratto e short di un contratto. Sebbene complessivamente non abbia esposizione sul mercato, avrebbe la flessibilità di scegliere quando cristallizzare i suoi profitti o perdite.

#### ORDINI DI CHIUSURA

Per inserire uno Stop Loss o un Limite per chiudere una posizione esistente, è necessario andare sulla finestra 'Positions' e cliccare il tasto verde sulla posizione.

Selezionando Stop o Limit nella casella 'Order Type' del ticket di negoziazione verrà sempre aperta una nuova posizione nel momento in cui venisse eseguito l'ordine. In altre parole, non è possibile inserire ordini in lavorazione per chiudere posizioni esistenti usando questa funzionalità. Esistono invece altre caselle per inserire stop e limiti sul ticket di negoziazione da utilizzare per collegare stop loss e limiti alla posizione che si sta per aprire.

#### **ESEMPIO**

Apriamo il ticket dell'indice Wall Street. La quotazione è 12.405/12.406.8 e selezioniamo 'Limit' dalla casella 'Order Type', clicchiamo l'acquisto di due lotti e mettiamo come prezzo 12.350. Inoltre inseriamo 75 nel box 'Limit Dist'. Cliccando il tasto 'Proceed' si riceve il messaggio di conferma che l'ordine è stato inserito. Se la quotazione del Wall Street dovesse andare al di sotto di 12.350 verrebbe aperta una posizione long di 2 contratti a 12.350. Sulla posizione ci sarebbe inoltre un ordine di chiusura se il prezzo denaro fosse maggiore di 12.425 (75 punti di distanza dal livello di apertura). Se il prezzo denaro dovesse raggiungere 12.425 verrebbero venduti 2 lotti in modo da chiudere la posizione.

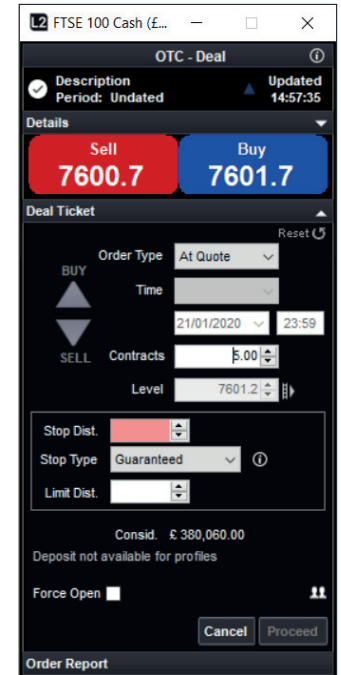

#### **RISCHIO LIMITATO**

Un trade a rischio limitato ha un particolare tipo di stop loss collegato.

I costi per le operazioni a rischio limitato sono leggermente superiori, ma questo costo extra consente di avere una garanzia di esecuzione degli stop loss sempre al prezzo specificato, senza essere affetti da eventuali 'slippage' Tutto ciò è valido a qualsiasi ora, sia durante la notte o guando il mercato sottostante è chiuso e anche in caso di gap di mercato. Il costo dello sto loss garantito viene pagato all'apertura della posizione (si noti che nel caso di cfd su azioni viene applicata una commissione extra al posto dello spread). Se si seleziona la casella 'Guaranteed' nel ticket di negoziazione, il premio che verrebbe caricato all'apertura della posizione viene visualizzato accanto. Ci sono alcuni mercati dove le operazioni a rischio limitato non sono disponibili. Dettagli ulteriori sui costi disponibili nella sezione 'Contract details' al sito www.l2dealer.com.

# 6. TIPOLOGIE DI ORDINI

Le tipologie di ordini disponibili su L2 sono diverse a seconda del mercato. Questa sezione spiega la vasta gamma di ordini disponibili su London Stock Exchange (LSE).

#### LSE

La spiegazione è riferita al book di negoziazione di questo mercato.

|   | 2,274,593 |        |        | 4,444,193 |   |   |
|---|-----------|--------|--------|-----------|---|---|
| 5 | 16,792    | 154.68 | 154.72 | 16,481    | 3 | - |
| 4 | 13,556    | 154.66 | 154.74 | 15,677    | 4 | ^ |
| 6 | 19,485    | 154.64 | 154.76 | 25,543    | 5 |   |
| 4 | 10,375    | 154.62 | 154.78 | 22,102    | 6 |   |
| 8 | 38,038    | 154.60 | 154.80 | 30,177    | 7 |   |
| 3 | 13,004    | 154.58 | 154.82 | 35,487    | 7 |   |
| 2 | 5,531     | 154.56 | 154.84 | 18,932    | 5 |   |
| 2 | 9,012     | 154.54 | 154.86 | 41,150    | 5 |   |
| 3 | 12,512    | 154.52 | 154.88 | 14,342    | 4 |   |
| 2 | 8,037     | 154.50 | 154.92 | 10,062    | 3 |   |
| 3 | 87,482    | 154.48 | 154.94 | 6,262     | 2 |   |
| 2 | 10,726    | 154.46 | 154.96 | 13,662    | 4 |   |
|   | 3,938     | 154.44 | 154.98 | 6,162     | 2 |   |
|   | 3,938     | 154.42 | 155.00 | 30,247    | 4 |   |
| 2 | 8,310     | 154.40 | 155.02 | 13,174    | 4 |   |
| 2 | 35,938    | 154.38 | 155.04 | 43,662    | 4 |   |
| 2 | 7,250     | 154.36 | 155.06 | 8,912     | 2 |   |
|   | 3,938     | 154.34 | 155.08 | 5,412     |   |   |
|   | 3 938     | 154 32 | 155 10 | 5 412     |   | ~ |

Ci sono essenzialmente 3 differenti modi con cui inserire un trade:

- Limit
- Market
- Iceberg

A seconda della tipologia scelta si decide il modo in cui l'ordine verrà eseguito. La durata di questi ordine varia a seconda della tipologia scelta tra i seguenti (disponibili su LSE):

- Fill or KillExecute & Eliminate
- Good Till Cancel
  - At the Auction

- DateDay
- At the OpenAt the Close
  - At the Close
    At Best
- Good For Auction
   ORDINI AL LIMITE

Un ordine al limite è un ordine con size specificata e può essere eseguito totalmente o parzialmente se la liquidità a quel prezzo non dovesse essere sufficiente. Ad esempio, un ordine al limite di acquisto di 70.000 azioni a 115,10 ne comprerebbe solo 60.627 a 115,10. I restanti 9.373 pezzi verrebbero visualizzati nel denaro. La striscia gialla mostrerebbe pertanto 9373 pezzi in denaro a 115,10 contro 66.627 in lettera a 115,15.

| Deal Ticke | et           |       |   |                             |               |            |        |
|------------|--------------|-------|---|-----------------------------|---------------|------------|--------|
| CFDs S     | hare Dealing |       |   |                             |               |            | eset 🗸 |
| DMA RS     | SP OTC       |       |   |                             |               |            |        |
|            | Order Type   | Limit | ~ | Day                         | ~             | 21/01/2020 | $\sim$ |
| BUY        | Target Size  |       | 4 | Day<br>Good till D          | ate           |            | n      |
|            | Size         |       | • | Good till C<br>Fill or Kill | ancelle       | d          |        |
| SELL       | Price(GBX)   |       | * | Execute 8<br>At the Clo     | Elimina<br>se | te         | ₽      |
|            | Notional     |       | 4 | At the Op                   | en<br>Auction |            |        |
|            | Consid:      | £     |   | Good for                    | Auction       |            |        |
|            | ① Deposit:   | £     |   |                             |               |            | 11     |

#### **ORDINI MARKET**

Un ordine a mercato è normalmente utilizzato durante un asta, di pre-apertura o di chiusura.

# TRANCHE QUANTITY (ORDINI ICEBERG)

Una tranche è letteralmente una fetta; questa funzione può essere utilizzata per suddividere un ordine in fette più piccole che possono avere un impatto minore sul book rispetto a quello dell'intera size. Ad esempio, un ordine per comprare 100.000 azioni su un book potrebbe indurre i venditori a rimuovere le loro offerte. Questo ordine potrebbe quindi essere suddiviso in 5 tranche da 20.000 pezzi, camuffando la vera size dell'ordine.

Un ordine che è eseguito totalmente o eliminato; un ordine fill or kill di acquisto di 70.000 azioni a 115,10 sul book di cui sopra risulterebbe pertanto in un nulla di fatto. Un ordine di acquisto di 60.000 azioni a 115,10 sarebbe eseguito.

#### EXECUTE & ELIMINATE

Se si inserisce un ordine di acquisto di 70.000 azioni a 115,10, verrebbero acquistate 60.627 azioni a 115,10 e il resto dell'ordine verrebbe cancellato.

#### DATE

Se un ordine Market, Limit o Iceberg viene immesso con una scadenza, rimarrà valido fino quel momento. Ad esempio, si inserisce un ordine di acquisto per 70.000 azioni a 114.50 con scadenza di due settimane. Se entro questa data il mercato non ha raggiunto il livello specificato, l'ordine verrà cancellato. Se l'ordine venisse eseguito durante le due settimane, verrebbe rimosso dal mercato al momento dell'esecuzione.

#### DAY

Se viene inserito un ordine Market, Limit o Iceberg con validità Day, rimarrà attivo fino alla chiusura della giornata di borsa, quando poi verrebbe cancellato.

#### **GOOD FOR AUCTION**

È un ordine che che può essere eseguito esclusivamente durante il periodo di asta.

#### GOOD AT THE AUCTION

Ordini inseriti al meglio esclusivamente durante il periodo d'asta.

#### GOOD TILL CANCEL

 $\dot{\rm E}$  un ordine che rimane valido fino a che non si decide di cancellarlo, con un tempo limite di 90 giorni.

#### AT THE OPEN ORDER

Un ordine che viene eseguito durante l'asta di apertura, al prezzo di apertura.

#### AT THE CLOSE ORDER

Un ordine che viene eseguito durante l'asta di chiusura, al prezzo di chiusura.

# **ORDINI ALGORITMICI**

Un ordine algoritmico è una strategia di trading elettronica che analizza il book dei prezzi per conto dell'utente ed esegue l'ordine automaticamente in base a parametri predefiniti.

La piattaforma L2 offre i seguenti tipi di ordini algoritmici:

- Time Weighted Average Price (TWAP)
- Volume Weighted Average Price (VWAP)
- Volume in Line

Utilizzando un algoritmo è possibile ridurre l'impatto dell'ordine, in quanto esso verrà suddiviso in unità che verranno eseguite gradualmente, agendo sui mercati principali e MTF e dark pool. Gli ordini algoritmici, inoltre, utilizzano la stessa tecnologia delle investment bank: sono in grado di minimizzare gli impatti sul prezzo e le strategie di negoziazione usate da altri partecipanti al mercato.

In base all'ordine che si decide di utilizzare, l'algoritmo confronterà l'esecuzione con il prezzo medio oppure parteciperà alla percentuale di volume nel periodo tra una specifica apertura e chiusura.

#### Time Weighted Average Price (TWAP)

Questa strategia è adatta a un profilo di esecuzione lineare in un periodo di tempo specifico (di almeno un minuto). Agisce con discrezione nell'esecuzione dell'ordine, in quanto riduce il numero di volte che è necessario pagare lo spread bid/ask.

- Requisito: la quantità dell'ordine.
- Impostazioni da configurare: limiti (incluso il limite di prezzo) o mercato, apertura e chiusura, con l'opzione di partecipare alle aste di apertura e di chiusura.
- Facoltativi: Completion Price (il prezzo al quale accetti che l'algoritmo possa ignorare i parametri predefiniti per inserire nell'immediato l'ordine per intero), percentuale di volume (maximum partecipation rate).

# **ORDINI ALGORITMICI (CONTINUA)**

#### Volume Weighted Average Price (VWAP)

L'algoritmo è impostato per raggiungere il VWAP nel periodo tra una specifica apertura e chiusura. Questo è possibile attraverso la selezione del profilo di volume previsto nel periodo di tempo.

- Requisito: la quantità dell'ordine.
- Impostazioni da configurare: limiti (incluso il limite di prezzo) o mercato, apertura e chiusura, con l'opzione di partecipare alle aste di apertura e di chiusura.
- Facoltativi: Completion Price (il prezzo al quale accetti che l'algoritmo possa ignorare i parametri predefiniti per inserire nell'immediato l'ordine per intero), percentuale di volume (maximum partecipation rate).

#### Volume in Line

Anche detto 'Percentage of Volume' oppure 'Participation order', questa strategia cerca di impattare nel volume del mercato per una percentuale predefinita (tra 1% – 50%). Pagare ripetutamente lo spread per mantenere il target ridurrebbe la qualità dell'esecuzione, pertanto l'algoritmo può agire a sua discrezione per trarre vantaggio da condizioni più favorevoli.

# 7. STRUMENTI E FUNZIONALITÀ

#### **REUTERS NEWS**

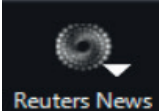

Per avere accesso alle news di Reuters, clicchi sul tasto 'News' sulla barra di navigazione di L2 Dealer. Se si vogliono vedere news su un particolare mercato e si conosce il codice (ad es. CRDI.MI per Unicredit), semplicemente scriverlo nel box di Reuters e cliccare su 'Go'.

| Reuters News                                                                                 |             | -         |        | ×  |
|----------------------------------------------------------------------------------------------|-------------|-----------|--------|----|
| Search                                                                                       |             |           |        |    |
| Search by a news code                                                                        |             | Ge        | >      |    |
| Stories: All                                                                                 | Ø           | THOMSON   | REUTER | s  |
| For 14th Consecutive Year, Bain & Company Named a "Best Place to Work for LGBTQ Equality" by | 21 Jan 2020 | ) - 15:03 |        |    |
| UPDATE 1-Nigeria's Lekoil reaches deal to keep oilfield after loan fraud                     | 21 Jan 2020 |           |        |    |
| UPDATE 2-Disney+ to launch in UK, Western Europe earlier than planned                        | 21 Jan 2020 | ) - 15:03 |        |    |
| Soccer-Nantes to wear Argentine colours in tribute to Emiliano Sala                          | 21 Jan 2020 |           |        |    |
| SOFTS-NY cocoa sets 20-month high, raw sugar at 2-year peak                                  | 21 Jan 2020 | ) - 15:03 |        |    |
| Suyog Telematics Ltd - Statement Of Investor Complaints For The Quarter Ended December 2019  | 21 Jan 2020 |           |        |    |
| Greystone Adds Banking Veteran Christopher Blake to New York Loan Originations Team          | 21 Jan 2020 | ) - 15:02 |        |    |
| EPAM Continuum Debuts First-Ever NXT Report On 20 Trends Shaping 2020                        | 21 Jan 2020 |           |        | 11 |
| RAYMOND LTD Compliances-Reg. 39 (3) - Details of Loss of Certificate / Duplicate Certificate | 21 Jan 2020 | ) - 15:02 |        |    |
| PlayAPI "You never knew how great gaming could be."                                          | 21 Jan 2020 |           |        |    |
| EPAM Continuum Debuts First-Ever NXT Report On 20 Trends Shaping 2020                        | 21 Jan 2020 | ) - 15:02 |        |    |
| Therma-Tru Showcases On-Trend Products at 2020 NAHB International Builders' Show             | 21 Jan 2020 | ) - 15:02 |        |    |
|                                                                                              |             |           |        |    |

# **GRAFICI REAL TIME**

Per accedere ai grafici cliccare sul tasto 'Charts' sulla barra di navigazione di L2. Una volta caricato, si avrà accesso ad una enorme gamma di strumenti e funzionalità con i quali visualizzare i mercati. È disponibile il manuale cliccando su 'Help' e selezionando 'Help Manual'.

# ANALISI SUI MERCATI

Accesso alle analisi degli esperti cliccando sul tasto 'Research' sulla barra di navigazione di L2 e poi selezionando 'Trading Central' oppure 'Autochartist'.

#### **TRADING CENTRAL**

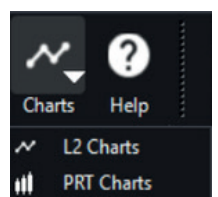

Trading Central è uno dei pricipali provider di ricerca sui mercati. Attraverso L2 si ha accesso alle indicazioni e strategie tecniche su azioni, indici, obbligazioni, forex e commodities.

Le analisi quotidiane di Trading Central consentono di sfruttare la conoscenza e competenza dei loro analisti e le loro metodologie per giungere alle conclusioni presentate.

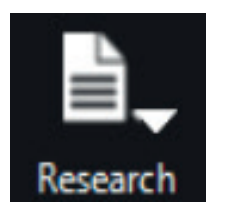

IG, Manuale di Trading L2, aprile 2021

- Requisito: quantità dell'ordine, percentuale di volume (tasso di partecipazione target).
- Impostazioni da configurare: limiti (incluso il limite di prezzo) o mercato, apertura e chiusura, con l'opzione di partecipare alle aste di apertura e di chiusura.
- Facoltativi: Completion Price (il prezzo al quale accetti che l'algoritmo possa ignorare i parametri predefiniti per inserire nell'immediato l'ordine per intero).

#### Note

- L'apertura e la chiusura dell'ordine vanno indicati nell'orario locale del mercato e non nel fuso orario in cui si trova l'utente. Se non viene specificata un'apertura, l'ordine si attiverà immediatamente. Se non viene specificata una chiusura, l'ordine resterà attivo fino alla fine della sessione principale di quel giorno o finché non viene eseguito, in base alla situazione che si presenta per prima.
- 2. Completion Price e l'opzione di partecipare alle aste di apertura e di chiusura (Include Open/Close) sono disattivati per le azioni statunitensi e canadesi.

# **FTSE TRIGGER PAGE**

Le pagine trigger forniscono il modo migliore per selezionare grandi quantità di dati di mercato in tempo reale, attraverso i quali è possibile selezionare velocemente una specifica azione da visualizzare nel book di negoziazione.

Ogni pagina Trigger mostra una lista di azioni con prezzo e variazione relative ad uno degli indici azionari principali. Questo consente di monitorare fluttuazioni in tempo reale relativamente ad un intero indice, pronti per fare trading in ogni momento.

È possibile accedere alle pagine Trigger attravero la barra di navigazione L2 cliccando sul tasto 'Trigger' e selezionando un mercato dalla lista.

Una volta che la pagina Trigger è aperta è necessario fare doppio click sull'azione desiderata per visualizzare il relativo book ed il ticket di negoziazione per fare trading.

È possibile mantenere qualsiasi numero di pagine trigger aperte sul background mentre si fa trading su una specifica azione, per tenere un occhio sugli altri movimenti.

| ۰I       | ŀ <sub>↓</sub> Ō <sub>↓</sub> |
|----------|-------------------------------|
| Trigge   | r Page Ticker T               |
| **       | FTSE 100                      |
| ×        | FTSE 250                      |
| ***      | Techmark 100                  |
| -        | AEX                           |
| ŧ        | Athens                        |
|          | BEL 20                        |
|          | CAC 40                        |
| 6        | IBEX 35                       |
|          | Irish SE                      |
|          | MIB 40                        |
| +        | OBX25                         |
| +        | OMXC20                        |
| -        | OMXH25                        |
| +        | OMXS30                        |
|          | PSI 20                        |
| +        | Swiss Market                  |
| -        | XETRA DAX                     |
| -        | DJ Industrial                 |
|          | Nasdaq 100                    |
|          | SP 500                        |
| •        | SP/TSX 60                     |
| <b>*</b> | SP/ASX 200                    |
| >=       | ALSI 40                       |
| -        | STI                           |

# FTSE TRIGGER PAGE (CONTINUA)

È anche possibile vedere il book completo facendo click con il tasto destro su un'azione e selezionando 'Add to L2 Screen'.

| 12 Trig | ger Page: FTSE | 100    |        |         |        |                  |                         |                  |                          | -       |       | ×    |
|---------|----------------|--------|--------|---------|--------|------------------|-------------------------|------------------|--------------------------|---------|-------|------|
| 💥 FT SI | E 100          |        |        |         |        |                  |                         |                  |                          |         |       | 🙆 ОТ |
|         |                |        |        |         | 7602.7 | <b>'5</b> - 48.6 | 9 Open: 70<br>Close: 70 | 651.44<br>651.44 | L: 7550.47<br>H: 7651.44 |         |       |      |
| Symbol  | Last           | Chg    | Symbol | Last    | Chg    | Symbol           | Last                    | Chg              | Symbol                   | Last    | Ch    | 9    |
| AAL.L   |                |        | DCC.L  |         |        | LLOY.L           | 58.47                   |                  | SBRY.L                   |         |       |      |
| ABF.L   | 2655.00        |        | DGE.L  |         |        | LSE.L            |                         |                  | SDR.L                    | 3244.00 | -2.00 | 0    |
| ADM.L   |                |        | EVR.L  |         |        | MGGT.L           |                         |                  | SGE.L                    | 731.40  | 4.40  | 0    |
| AHT.L   |                |        | EXPN.L |         |        | MNDI.L           |                         |                  | SGRO.L                   |         |       |      |
| ANTO.L  |                |        | EZJ.L  |         |        | MNG.L            | 249.80                  |                  | SKG.L                    |         |       |      |
| AUTO.L  | 589.40         |        | FERG.L |         |        | MRO.L            | 241.70                  | 3.80             | SLA.L                    |         |       |      |
| AVL     |                |        | FLTR.L |         |        | MRW.L            | 187.65                  | -1.60            | SMDS.L                   |         |       |      |
| AVV.L   |                |        | GLEN.L | 238.90  | -2.90  | NGL              |                         |                  | SMIN.L                   |         |       |      |
| AZN.L   |                |        | GSK.L  | 1829.00 | -9.00  | NMC.L            |                         |                  | SMT.L                    |         |       |      |
| BA.L    |                |        | HIK.L  |         |        | NXT.L            | 6956.00                 |                  | SNL                      | 1894.50 | 5.00  |      |
| BARC.L  |                |        | HLL    | 1800.00 |        | OCDO.L           |                         |                  | SPX.L                    |         |       |      |
| BATS.L  |                |        | HLMA.L |         |        | PHNX.L           | 739.60                  |                  | SSE.L                    |         |       |      |
| BDEV.L  |                |        | HSBA.L |         |        | POLY.L           |                         |                  | STAN.L                   |         |       |      |
| BHP.L   | 1816.00        | -25.20 | IAG.L  |         |        | PRU.L            |                         |                  | STJ.L                    |         | 1.50  |      |
| BKG.L   | 5176.00        | 34.00  | IHG.L  |         |        | PSN.L            |                         |                  | SVT.L                    |         |       |      |
| BLND.L  |                |        | III.L  |         |        | PSON.L           |                         |                  | TSCO.L                   |         |       |      |
| BNZL.L  |                |        | IMB.L  |         |        | RBL              |                         |                  | TUI.L                    |         |       |      |
| BPL     |                |        | INF.L  |         |        | RBS.L            |                         |                  | TWL                      |         |       |      |
| BRBY.L  |                |        | ITRK.L |         |        | RDSA.L           |                         |                  | ULVR.L                   |         |       |      |
| BT.A.L  |                |        | ITV.L  |         |        | RDSB.L           |                         |                  | UUL                      |         |       |      |
| CCH.L   |                |        | JDL    |         |        | REL.L            |                         |                  | VOD.L                    |         |       |      |
| CCL.L   | 3624.00        | -21.00 | JEL    |         |        | RIO.L            |                         |                  | WPP.L                    |         |       |      |
| CNA.L   | 92.58          | -0.92  | JMAT.L | 2814.00 | 14.00  | RMV.L            | 664.60                  |                  | WTB.L                    |         |       |      |
| CPG.L   | 1943.00        |        | KGF.L  | 212.80  | 0.80   | RRL              |                         |                  |                          |         |       |      |
| CRDA.L  |                |        | LAND.L |         |        | RSA.L            |                         |                  |                          |         |       |      |
| CRH.L   | 2942.00        | -27.00 | LGEN.L | 307.90  | 5.70   | RTO.L            | 470.00                  | -1.50            |                          |         |       |      |

Un'altra opzione include l'apertura del ticket di negoziazione o il grafico per quella azione, e ed è anche possibile trascinare qualsiasi azione sulla watchlist personalizzata.

# TICKER

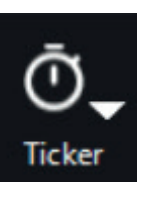

I ticker forniscono prezzi in real time a scorrimento all'interno di una finestra compatta che può essere inserita all'interno del layout della piattaforma. Possono essere creati fino a 3 ticker utilizzando le liste predefinite oppure utilizzando la Watchlist Pro per creare un ticker personalizzato.

Per accedere al ticker cliccare sul tasto 'Ticker' sulla barra di navigazione di L2.

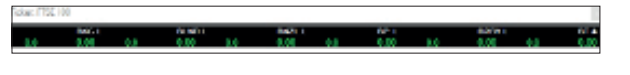

# POSITIONS

Cliccando sul tasto 'Positions' si apre la relativa finestra dove è possibile:

- Visualizzare informazioni dettagliate su posizioni aperte e ordini di apertura
- Modificare stop e limiti
- Chiudere posizioni

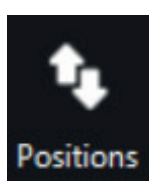

Tra le informazioni disponibili c'è il prezzo di apertura, la size, profitti e perdite giornalieri e complessivi, stop loss e limiti collegati. Utilizzando il tasto 'Summary View' vengono aggregate le posizioni per fornire una visualizzazione semplice e completa delle posizioni aperte su ciascuno strumento. È possibile visualizzare i profitti e perdite in ciascuna posizione sia nella valuta dello strumento, sia nella valuta base del conto, utilizzando il tasto 'Currency Converter' posto in basso a sinistra sulla finestra.

# ESPORTARE I DATI DELLE POSIZIONI

Per esportare i dati relativi alle posizioni in un'applicazione esterna a L2 ci sono due modi:

- Selezionare le righe interessate, copiarle utilizzando il menu a tendina del tasto destro del mouse, ed incollarle in un'altra applicazione
- Scegliere 'Export', che creerà un file sul computer con tutte le posizioni presenti nella finestra, utilizzando lo stesso formato. Questa funzionalità fornisce uno strumento di controllo facile da consultare.

#### TRADEBOOK

Il tradebook dettaglia lo storico dell'operatività di trading, mostrando gli ordini in essere nel pannello superiore della finestra, e quelli completati (eseguiti, rigettati o cancellati) nel pannello inferiore. È ideale per avere una panoramica completa dei trade correnti, che include size, prezzo e scadenza.

#### CUSTOMISING YOUR TRADEBOOK

È possibile personalizzare il TradeBook utilizzando i filtri disponibili su ciascuna colonna, in modo da trovare facilmente i trade. Per farlo, occorre semplicemente cliccare sul titolo giallo della colonna ed utizzare il box di ricerca veloce per selezionare i filtri desiderati.

Per esempio, se si vuole fare una ricerca attraverso il simbolo dello strumento,

cliccare su 'Symbol' e scegliere quello che si desidera.

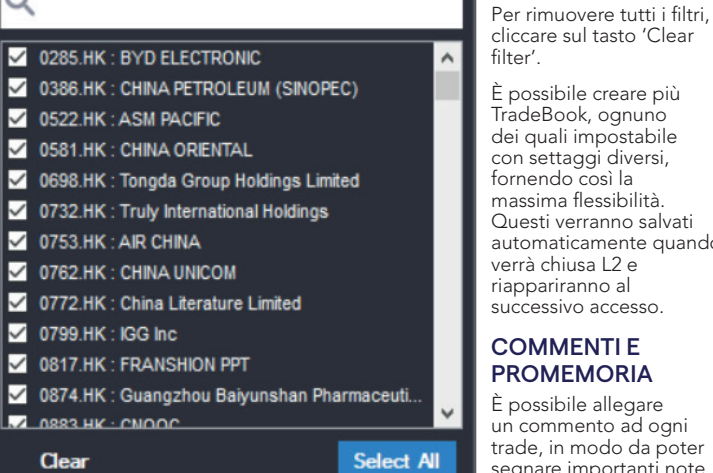

È possibile creare più TradeBook, ognuno dei quali impostabile con settaggi diversi, fornendo così la massima flessibilità. Questi verranno salvati automaticamente guando verrà chiusa L2 e riappariranno al successivo accesso.

## **COMMENTI E** PROMEMORIA

È possibile allegare un commento ad ogni trade, in modo da poter segnare importanti note o promemoria. Per farlo cliccare con il tasto destro

del mouse su ogni trade e lanciare la finestra 'Comment'

#### ESPORTARE IL TRADEBOOK

Ci sono due metodi per esportare i trade in un'applicazione esterna a L2:

- Selezionare le righe interessate, copiarle utilizzando il menu a tendina del tasto destro del mouse, ed incollarle in un'altra applicazione
- Scegliere 'Export', che creerà un file sul computer con tutti i trade presenti nella finestra, utilizzando lo stesso formato.

#### **TRADE AUDIT**

Traccia tutti gli step di ogni singolo ordine e fornisce dettagli facilmente esportabili in Excel o in altre applicazioni Windows simili.

| 2 Watchlist | Pro         |              |          |                     |                 |              |           |         |      |                                    | 1000 |         | ×       |
|-------------|-------------|--------------|----------|---------------------|-----------------|--------------|-----------|---------|------|------------------------------------|------|---------|---------|
| Europe1 Eu  | rope2 Europ | e3 Europe4 A | siaPacif | ic1 AsiaPacific2 As | iaPacific3 Asia | Pacific4 Nor | thAmerica | 1       |      |                                    |      |         |         |
| Symbol      | Quantity    | Price Level  | Туре     | Vali                | d               | Venue        | Side      | Account |      | Stock Name                         | Bid  | 1       | Ask     |
| BBVA.MC     |             |              | Limit    | Day                 |                 |              |           |         | Send | Banco Bilbao Vizcaya Argentaria SA | 1 8  | 4.726   | 4.727   |
| FUNE.MC     |             |              |          |                     |                 |              |           |         | N/A  |                                    |      |         |         |
| BIRD.OL     |             |              |          |                     |                 |              |           |         | N/A  |                                    |      |         |         |
| FOE.OL      |             |              |          |                     |                 |              |           |         | N/A  |                                    |      |         |         |
| NOR.OL      |             |              | Limit    | Day                 |                 |              |           |         | Send | NORWEGIAN ENERGY                   | 2    | 42.50   | 243.5   |
| VOD.L       |             |              | Limit    | Day                 |                 |              |           |         | Send | VODAFONE GRP.                      | 1    | 54.66   | 154.6   |
| VOD.L       |             |              | Limit    | Day                 |                 |              |           |         | Send | VODAFONE GRP.                      | 1    | 54.66   | 154.6   |
|             |             |              |          |                     |                 |              |           |         |      |                                    |      |         |         |
|             |             |              |          |                     |                 |              |           |         |      |                                    |      |         |         |
|             |             |              |          |                     |                 |              |           |         |      |                                    |      |         |         |
|             |             |              |          |                     |                 |              |           |         |      |                                    |      |         |         |
|             |             |              |          |                     |                 |              |           |         |      |                                    |      |         |         |
| <           |             |              |          |                     |                 |              |           |         |      |                                    |      |         | >       |
| Clear Stock | ts 🔀 🔤 🗉    | Tai          | ke       | Clear Trades 🗙      | Send All \$     |              |           |         |      |                                    |      | lide Tr | ading 🗲 |

La watchlist pro consente di costruire diversi portafogli dinamici. È possibile trascinare le azioni dal ticket di negoziazione o dalla pagina trigger sulla watchlist:

Semplicemente trascinare il nome dell'azione che si vuole inserire sulla watchlist e tutte le informazioni verranno trasferite. Per gestire in maniera semplice il poroprio portafoglio, è possibile importare ed esportare dati tra la Watchlist Pro e programmi come Word o Excel. Occorre semplicemente fare il taglia e incolla da un'applicazione all'altra. Questo significa che se avete una lista di azioni e i loro codici a cui siete interessati, all'interno di un foglio di calcolo o documento word, è possibile fare il taglia e incolla sulla watchlist e tutte le azioni verranno caricate e saranno accessibili istantaneamente. Nella Watchlist Pro è possibile visualizzare il range di mercati a cui si è interessati e si può fare trading senza dover aprire il ticket di negoziazione. Cliccare il tasto 'Show Trading', poi utilizzando il pannello sulla sinistra è possibile selezionare tipo di ordine, direzione, prezzo e quantità. Per inserire i dati basta cliccare sulla colonna relativa. Una volta completato l'inserimento cliccare sul tasto 'Send' sulla riga dell'ordine. Se si vogliono lanciare più ordini su più azioni in contemporanea , cliccare sul tasto 'Send' All' posto in basso alla finestra. Se si vogliono memorizzare i dati della watchlist in un documento word o foglio di calcolo, cliccare sulla prima azione in alto sulla lista, premere il tasto shift e scorrere verso il basso con le frecce della tastiera fino all'azione interessata. Poi fare click con il tasto destro e scegliere 'Copy' ed incollare su Word o Excel.

# ALERTS

Gli alert disponibili su L2 sono completamente personalizzabili, fanno risparmiare tempo controllando il mercato per voi, informando appena le condizioni specificate vengono raggiunte.

| L2 | Alerts   |                       |            |       |      | -      |      | ×    |
|----|----------|-----------------------|------------|-------|------|--------|------|------|
|    | Symbol 🔺 | Name                  | Last Trade | Field | Cond | Value  | Comm | ents |
| •  | BARC.L   | BARCLAYS (BARC.L)     | 174.84     |       |      | 174.86 |      |      |
| ٨  | LLOY.L   | LLOYDS GRP. (LLOY.L)  | 58.36      | Ask   | <    | 58.32  |      |      |
|    | VOD.L    | VODAFONE GRP. (VOD.L) | 154.80     | Bid   | <    | 152.00 |      |      |
|    |          |                       |            |       |      |        |      |      |
| •  |          |                       |            |       |      |        |      |      |
|    | Add E    | dit Delete            |            |       |      |        | Clo  | se   |

Occorre semplicemente il mercato che si vuole monitorare nel box 'Stock' e poi impostare le condizioni. Queste includono prezzo denaro-lettera, punti di variazione, percentuale di variazione. Selezionare poi la condizione ed il livello. Infine, è possibile selezionare l'azione che si vuole quando le condizioni verranno raggiunte, inclusa l'apertura del ticket di negoziazione dello strumento, news dedicate, grafico, tabella Time&Sales, Alert flash, o semplicemente un avviso tramite un suono. È possibile settare alert dagli eventuali L2 screen aperti scegliendo l'opzione con il tasto destro del mouse.

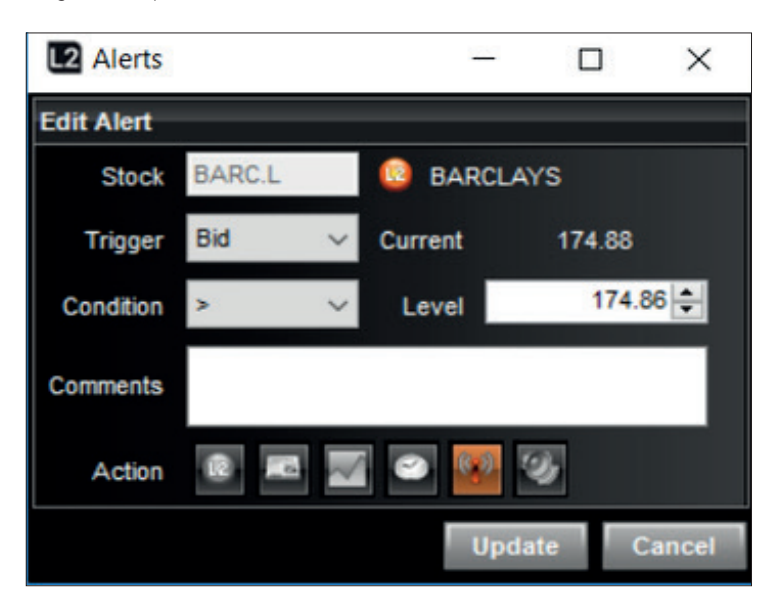

# 8. COSE DA RICORDARE

## L2 DEALER È CONSIGLIATA SOLO A TRADER ESPERTI

L2 Dealer è più complicata e comporta maggiori rischi rispetto ad una piattaforma OTC standard per CFD e non è pertanto adatta a tutti. Prima di richiedere L2 assicurarsi di aver compreso bene la piattaforma e i rischi annessi.

#### L2 DEALER COMPORTA RISCHI MAGGIORI RISPETTO ALLA NOSTRA PIATTAFORMA STANDARD

Come spiegato nella sezione 1, il prodotto finale che si riceverà con L2 è lo stesso che si ottiene con la piattaforma standard (ossia un CFD con noi). I rischi associati al prodotto sono gli stessi su entrambe le piattaforme. Tuttavia, poichè le modalità operative di L2 sono più complesse rispetto a quelle della piattaforma standard, L2 comporta un extra rischio.

## L2 DEALER È COMPLICATA

L2 Dealer consente di visualizzare il book completo ed è pertanto più complicata del prezzo visualizzato nella piattaforma standard.

#### È NECESSARIO CONOSCERE REGOLE E LEGGI DEI MERCATI

Come condizione per garantire l'accesso a L2 e consentirvi di fare trading sul mercato sottostante con il nostro nome, accettate di essere responsabili riguardo al rispetto della normativa relativa al mercato in cui si opera. Queste includono regole del mercato (ad esempio regole di LSE), regole su interessi, e regole di condotta sui mercati (ad esempio insider trading e abuso di mercato). Accettando il nostro contratto, convenite al risarcimento per qualsiasi perdita, pena pecuniaria, passività o altro costo da noi sostenuto o a noi addebitato (derivanti anche dal mancato rispetto delle regole dei mercati azionari e norme) per qualsiasi motivo da una mercato azionario, mercato sottostante o altro ente regolatore relazionato alla vostra attività di apertura o chiusura di una operazione o nostra operazione di hedging nei vostri confronti. Al fine di dissipare ogni dubbio, questo risarcimento si intende, ad esempio, per il costo del prestito titoli, richiamo di titoli, costi per il buy back richiesti dal mercato sottostante in relazione alle vostre operazioni. In caso di discrepanze tra le disposizioni del presente paragrafo e le disposizioni del Contratto di Negoziazione, queste ultime prevarranno.

# È NECESSARIO CONOSCERE L'ETICHETTA NELL'OPERATIVITÀ RSP

Se si sceglie di operare con gli RSP è necessario conoscere la loro etichetta.

#### GLI ERRORI NON POSSONO ESSERE ANNULLATI

Dal momento in cui si apre una posizione sul mercato sottostante, in modo da poter fornire un contratto speculare, non è possibile cancellare o modificare un ordine eseguito. È necessario perciò fare molta attenzione nell'inserimento degli ordini. Se si ha erroneamente lanciato un ordine si è legati alla size ed al prezzo inseriti e a cui si è stati eseguiti.

# L2 DEALER PUÒ COMPORTARE MAGGIORI COSTI

Prima di iniziare a fare trading con L2, è opportuno comprendere tutti i costi. A seconda del mercato scelto, potrebbe essere richiesto di pagare l'informativa prezzi.

Contattattaci per maggiori informazioni a riguardo.

\*ad esempio piattaforme che non mostrano il book completo e dove i prezzi denaro/lettera sono quelli del provider di CFD.

# 9. L2 FOREX DIRECT

# INTRODUZIONE

L2 Forex direct è un servizio di trading di livello professionale dedicato a clienti istituzionali e privati che operano con volumi importanti su questo mercato. Forex Direct è disponibile sulla piattaforma L2, ed i prezzi sono quelli del circuito interbancario di IG. La piattaforma L2 offre ai nostri clienti tutti i vantaggi di un circuito a cui partecipano diversi fornitori di liquidità professionali, quali banche ed hedge funds, in aggiunta alla liquidità di IG. Questo le consente di essere eseguiti all'interno del book con il nostro nome, e allo stesso tempo di creare una posizione CFD con IG.

Come funziona: una volta inserito l'ordine attraverso L2 il nostro sistema fa un controllo istantaneo sui margini in modo da verificare che il trade possa essere fatto. Se autorizzato, un ordine speculare viene inviato sul mercato interbancario da IG e voi aprirete simultaneamente una posizione CFD con IG.

# FUNZIONALITÀ ED OPZIONI

#### CONTRATTI E SIZE DEI LOTTI

Le operazioni su Forex Direct vengono inoltrate esclusivamente con lotti standard. Un lotto standard ha un valore nominale pari a 100.000 della prima valuta del cross. Per ulteriori dettagli visiti la sezione sui dettagli operativi disponibile sul nostro sito o contatti il nostro customer services.

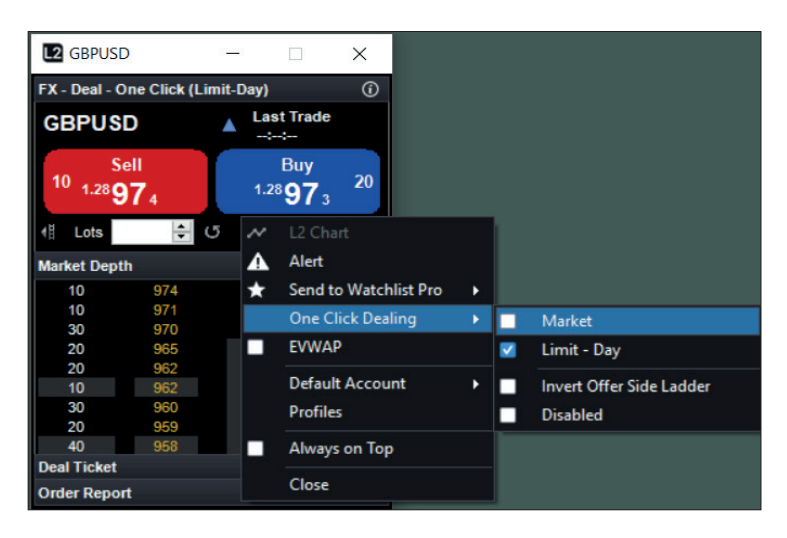

# TRADING ONE CLICK

Per operatività molto veloce ciascun ticket di negoziazione può essere impostato in modalità one-click cliccando con il tasto destro sul ticket di negoziazione e scegliendo Limit-Day o MKT sotto l'opzione One Click Dealing.

Trading One-click in modalità Limit-Day invia ordini al mercato con validità per la giornata al prezzo su cui si ha cliccato. Pertanto, se il prezzo su cui si ha cliccato è disponibile nel quantitativo richiesto l'ordine sarà eseguito. Se tuttavia l'intera size richiesta non fosse disponibile a quel prezzo, o il mercato dovesse muoversi, l'ordine verrà eseguito fino al quantitativo disponibile e per la restante parte rimarrà un ordine in lavorazione al prezzo selezionato fino al termine della giornata (22:00 ora di Londra). È ovviamente possibile modificare o cancellare tutti gli ordini pendenti immessi in qualsiasi momento.

Trading One-Click in modalità MKT invia un istruzione di negoziare a mercato, ovvero al prezzo corrente disponibile per la size richiesta. Pertanto in alcuni casi può succedere che l'ordine venga eseguito ad un prezzo diverso da quello su cui si ha cliccato se il mercato dovesse muoversi.

Si noti che tutti gli ordini One-Click Limit-Day o MKT saranno registrati sul conto come unica posizione al prezzo medio delle eventuali tranches, ovvero eseguiti parziali non saranno registrati sul conto come operazioni separate.

Gli ordini Limit-Day eseguiti solo parzialmente non saranno visualizzabili sul suo conto finchè l'intera size non verrà eseguita o la parte rimanente sia stata cancellata.

#### FUNZIONALITÀ DEGLI ORDINI

La piattaforma L2 propone una vasta gamma di ordini inclusi Market, Stop, Limiti, e At Best, ognuno dei quali può essere impostato con validità fino a cancellazione – GTC – o per la giornata – Good for Day – selezionabile dall'apposito menu a tendina del ticket di negoziazione.

Inoltre, la piattaforma L2 consente di impostare se gli ordini stop debbano essere eseguiti sul prezzo denaro o sul prezzo lettera.

Ad esempio il denaro lettera corrente di GBP/USD mostra 2.0345 – 2. 0346. Si inserisce un ordine Stop di acquisto di 50 lotti al prezzo di 2.0360 e si è scelto che l'ordine stop venga eseguito quando il prezzo Denaro raggiunge il livello. Pertanto l'ordine verrà eseguito quando il prezzo denaro raggiungerà 2.0360 e in quel momento invieremo un ordine di acquisto di 50 lotti con un ordine a Mercato in nome e per conto vostro.

Se invece si fosse scelto di essere eseguiti quando il prezzo lettera raggiunge il livello scelto, l'ordine verrà eseguito quando la lettera raggiungerà 2.0360 e in quel momento invieremo un ordine di acquisto di 50 lotti con un ordine a Mercato in nome e per conto vostro.

Si noti che tutti gli ordini validi per la giornata saranno validi fino alle h 22:00 (ora di Londra).

IG, Manuale di Trading L2, aprile 2021

#### FUNZIONALITÀ ED OPZIONI (CONTINUA)

Tutti gli ordini ad eccezione di quelli GTC saranno registrati sul vostro conto al prezzo medio di esecuzione.

Gli ordini GTC saranno registrati sul vostro conto immediatamente ad ogni eseguito parziale.

# BOOK DI NEGOZIAZIONE

Ciascun ticket di negoziazione consente di vedere il book per ogni cross valutario con profondità fino a 10 livelli, in modo da poter monitorare il progresso dei vostri ordini.

Il book mostra le quantità in termini di lotti per ciascun prezzo disponibile.

# LIQUIDITÀ E CONTRATTI OTC

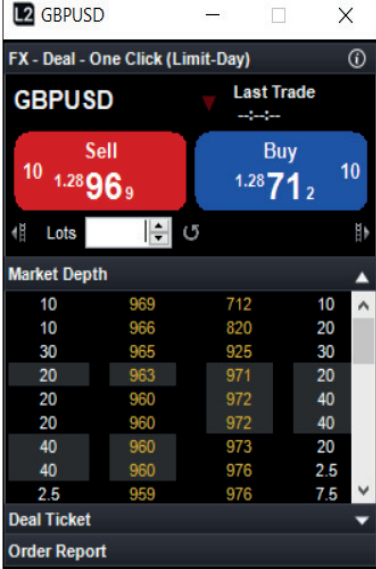

Il book di negoziazione contiene la liquidità di circa 15 fornitori di liquidità tra banche ed hedge funds. In ogni caso se doveste avere dubbi circa la liquidità, L2 dealer consente di fare trading sul medesimo contratto attraverso la modalità OTC.

# I NOSTRI COSTI

Si noti che il trading attraverso Forex Direct comporta costi differenti rispetto alla normale operatività OTC. Le commissioni variano in base al numero di lotti negoziati nel mese precedente.

| CONTRACTS TRADED | COMMISSION (US\$ PER CONTRACT) |  |  |
|------------------|--------------------------------|--|--|
| 0-250            | 7                              |  |  |
| 251-1000         | 5                              |  |  |
| 1001-10,000      | 4                              |  |  |
| 10,000+          | 2                              |  |  |

#### ESEMPIO DI COME VIENE CALCOLATA LA COMMISSIONE

Supponiamo che abbia iniziato ad utilizzare Forex Direct a Maggio con una commissione iniziale di 7\$ per contratto. Esegue 203 operazioni nel mese di maggio, quindi al primo di giugno pagherà la stessa commissione.

Per la fine di giugno ha scambiato 732 contratti con Forex direct. La commissione verrà ridotta a 5\$ per contratto per il mese di luglio.

# **CONDIZIONI DI UTILIZZO**

L2 Forex direct è un servizio di trading di livello professionale dedicato a clienti istituzionali e privati che operano con volumi importanti su questo mercato. Questo è un prodotto sofisticato e non è pertanto adatto a tutti.

Si noti che IG ha stabilito relazioni di buona fede con i fonitori di liquidità in modo da consentire ai propri clienti l'accesso alla negoziazione con i loro stessi prezzi attraverso il book Forex Direct.

Reclami derivanti dai nostri fornitori di liquidità che riguardano operazioni di trading su L2 Forex Direct possono portare ad una rimozione della loro liquidità sul book.

| Dictionary                             |        |          | - 🗆      | ×    |
|----------------------------------------|--------|----------|----------|------|
| Search Browse                          |        |          |          |      |
| Hierarchy                              | Epic   | Bid      | Ask      | BidV |
| Equities Futures FX Options FANG Other | GBPCAD | 1.71521  | 1.71446  |      |
| 🖽 📴 AUDNZD 🔗                           | GBPCHF | 1.26132  | 1.26076  |      |
| II 🎽 AUDSGD                            | GBPCZK | 29.5521  | 29.5778  |      |
| II 📴 AUDUSD                            | GBPDKK | 8.83380  | 8.83820  |      |
| III 🤪 CADCHF                           | GBPHUF | 399.280  | 399.430  |      |
| 🖬 🍃 CADJPY                             | GBPJPY | 141.749  | 141.765  |      |
| III 📁 CADNOK                           | GBPMXN | 24.08710 | 24.09400 |      |
| CHFHUF                                 | GBPNOK | 11.94980 | 11.93336 |      |
|                                        | GBPNZD | 2.01932  | 2.01721  |      |
|                                        | GBPPLN | 5.03647  | 5.04013  |      |
|                                        | GBPSEK | 12.45990 | 12.44886 |      |
|                                        | GBPSGD | 1.79099  | 1.79765  |      |
|                                        | GBPTRY | 0.00000  | 0.00000  |      |
| EURCNH                                 | GBPUSD | 1.28972  | 1.28913  |      |
| EURCZK                                 | GBPZAR | 19.20550 | 19.21310 |      |
|                                        | NOKSEK | 1.04220  | 1.04081  |      |
| EURGBP                                 | NZDCAD | 0.84926  | 0.84950  |      |
| III 🦕 EURHUF                           | NZDCHF | 0.62463  | 0.62480  |      |
| 🗉 🦕 EURJPY                             | NZDJPY | 70.192   | 70.209   |      |
| 🖽 🤪 EURMXN                             | NZDUSD | 0.63870  | 0.63856  |      |
| EURNOK                                 | ٢      |          |          | >    |

# DISCIPLINA RIGUARDANTE GLI ABUSI DI MERCATO

Ai sensi della direttiva europea sugli abusi di mercato, sono identificabili sette differenti condotte che integrano la fattispecie di abuso di mercato. Di seguito vengono riportate in sintesi tali condotte:

#### ABUSO 1: ABUSO DI INFORMAZIONI PRIVILEGIATE

È quella circostanza nella quale un soggetto, in possesso di un'informazione capace di influire in modo sensibile sul prezzo, effettua o tenta di effettuare operazioni sul relativo strumento finanziario.

#### ABUSO 2: DIVULGAZIONE IMPROPRIA

È quella circostanza nella quale un soggetto, in possesso di un'informazione capace di influire in modo sensibile sul prezzo divulga, nel corso dell'esercizio del proprio lavoro, professione o dovere, l'informazione a un'altra persona.

#### ABUSO 3: ABUSO DI INFORMAZIONI

È quella circostanza, diversa dalle precedenti, nella quale la condotta:

- (a) si basa su informazioni non disponibili sul mercato, ma che, se disponibili a tutti gli utenti del mercato, potrebbero o si considera che potrebbero essere considerate rilevanti nel decidere il momento o le condizioni alle quali effettuare l'investimento sul relativo strumento finanziario;
- (b) potrebbe essere considerato da tutti gli utenti del mercato come una violazione degli standard di comportamento che un soggetto in una determinata posizione avrebbe dovuto ragionevolmente tenere in relazione al mercato.

#### ABUSO 4: MANIPOLAZIONE DEL MERCATO

Tale condotta consiste nel porre in essere effettive transazioni o ordini (per motivi diversi da quelli legittimi) che:

(a) forniscano o siano in grado di fornire una falsa o ingannevole rappresentazione di una fornitura, di una domanda o di un prezzo di uno strumento finanziario oppure

(b) determinino un prezzo dello strumento finanziario anormale o artificiale.

#### ABUSO 5: OPERAZIONI SIMULATE

Tale condotta consiste nel porre in essere effettive transazioni o inserire ordini di compravendita simulati o con altri artifizi o ogni altro tipo di inganno.

#### ABUSO 6: DIFFUSIONE DI INFORMAZIONI FALSE

Tale condotta consiste nel diffondere informazioni che diano o appare che diano una falsa o fuorviante impressione di un investimento da parte di un soggetto che si ritiene o che ragionevolmente si ritiene possa ritenere a conoscenza che l'informazione sia falsa o fuorviante.

#### ABUSO 7: COMPORTAMENTO INGANNEVOLE E DISTORSIONE DEL MERCATO

Tale condotta, qualora non integri le precedenti fattispecie, che consista nel:

- (a) idonea a dare ad un utente del mercato una falsa o ingannevole impressione relativa ad una fornitura, a una domanda o di un prezzo o al valore di uno strumento finanziario oppure
- (b) possa essere considerato da un utente del mercato come un comportamento idoneo a falsare o distorcere il mercato di tale strumento finanziario.

#### NORME DI COMPORTAMENTO NELL'UTILIZZO DEI RETAIL SERVICE PROVIDER (RSP)

Effettuare attività di trading direttamente con un market maker su Retail Service Provider (RSP) non è normalmente possibile per coloro che non sono membri del LSE.

Come provider L2 e membro LSE, l'ordine sarà immesso in nostro nome. È importante pertanto che vengano osservate precise norme di comportamento del trading.

Noi, come provider L2, dobbiamo considerare i bisogni dei nostri clienti che fanno trading con un RSP e pertanto siamo obbligati a rimuovere velocemente ogni singolo accesso dei clienti all'RSP se qualche market maker si lamenta.

Le norme di comportamento sono sostanzialmente di buon senso, ma non devono scoraggiare un trader dall'utilizzo dell'RSP.

Alcune azioni che potrebbero violare tali norme di comportamento sono:

- La richiesta di molte quotazioni senza attività di trading; poichè il prezzo è fissato per 15 secondi, il prezzo dell'azione si può muovere a suo favore entro tale termine. Mentre è ammissibile tradare se il prezzo si è mosso, non è accettabile ripetere continuamente la richiesta del prezzo se il prezzo si muove. Un RSP può rifiutarsi si accettare l'ordine. Se siete alla ricerca di un particolare livello, potete inserire un ordine al limite.
- Negoziazione su strumenti finanziari in movimento. In particolare in caso di strumenti su SETSqx, gli RSP sono preoccupati di diventare 'picked off' se non hanno gestito tempestivamente l'aggiornamento del prezzo in base al movimento dello strumento. Su strumenti con rapido movimento, è meglio telefonare per l'ordine. Mentre la definizione di strumento in movimento può essere soggettiva, l'RSP eserciterà il suo diritto di scegliere con chi fare il trade. L'utilizzo dell'RSP per il trading istantaneo risulterà in questo caso immediatamente ritirato.
- Negoziazione con un RSP e con il book di negoziazione. Se si vuole impartire un
  ordine di 20.000 azioni e l'RSP determina il prezzo per 10.000, non è possibile
  comprare 10.000 e immediatamente dopo altri 10.000. Parimenti non è possibile
  impartire un ordine di acquisto di 10.000 attraverso l'RSP e poi comprare altri
  10.000 sul SETS. Naturalmente poi l'RSP necessita di potersi coprire su parte
  della posizione che ha assunto, se necessario. Se si vogliono acquistare 20.000
  azioni, è possibile inserire un ordine limitato oppure inoltrarlo per telefono al
  dealing desk.

IG EUROPE GMBH Via Paolo da Cannobio, 33, 7º Piano, 20122 Milano T +39 02 0069 5595 E aperturaconto@ig.com W IG.com

IG, Manuale di Trading L2, aprile 2021